Chapter

# Features 1

The AP5CS is a Pentium<sup>TM</sup> -based system board that utilizes the PCI/ISA architecture. It integrates the SiS application-specific integrated circuit (ASIC) chipsets that enable the System Management Mode (SMM) function of the Pentium chip. It also features the Green power management that extends energy conservation from system components to display monitors. The system board supports a 3.3V Pentium Processor. It has four ISA-AT and four PCI slots for future expansion. The system memory is expandable to 128 MB by adding single in-line memory modules (SIMMs). The second-level cache is also upgradable to 1 MB and supports both the write-back and write-through modes.

A super I/O controller and a two-channel PCI mode 3 IDE are also incorporated in the motherboard to further enhance system performance. The board measures  $22 \times 33$  cm (full baby-AT size).

# Specifications

| Microprocessor          | Pentium <sup>™</sup> (3.3V) Processor<br>75/90/100/120/133 MHz                    |
|-------------------------|-----------------------------------------------------------------------------------|
| Memory                  | 128 MB                                                                            |
| SIMM Sockets            | Four 72-pin, 32-bit                                                               |
| ASICs                   | SiS5501<br>SiS5502<br>SiS85C503                                                   |
| <b>Bus Architecture</b> | ISA, PCI                                                                          |
| Expansion Slots         | Four ISA and four PCI slots                                                       |
| Ports                   | One parallel port (SPP/ECP/EPP)<br>Two serial ports<br>Two-channel PCI mode 3 IDE |
| Secondary Cache         | 256 KB/512 KB/1 MB                                                                |
| BIOS                    | Award                                                                             |
| RTC                     | Dallas 12887A                                                                     |
| Board Size              | 22 x 33 cm (full baby-AT)                                                         |

### **Board Layout**

- 1. External battery connector
- 2. Keyboard controller
- 3. Parallel port
- 4. Serial port (COM2)
- 5. Keyboard connector
- 6. FDD connector
- 7. IDE2 connector
- 8. Power connector
- 9. IDE1 connector
- 10. Serial port (COM1)
- 11. HDD controller
- 12. HDD LED connector
- 13. Super I/O controller

- 14. 72-pin SIMM sockets
- 15. Second-level cache
- 16. ZIF-type CPU socket
- 17. Multifunction connector
- 18. Fan connector
- 19. RTC/Battery
- 20. BIOS
- 21. SiS5502 chip
- 22. SiS85C503 chip
- 23. SiS5501 chip
- 24. ISA slots
- 25. PCI slots

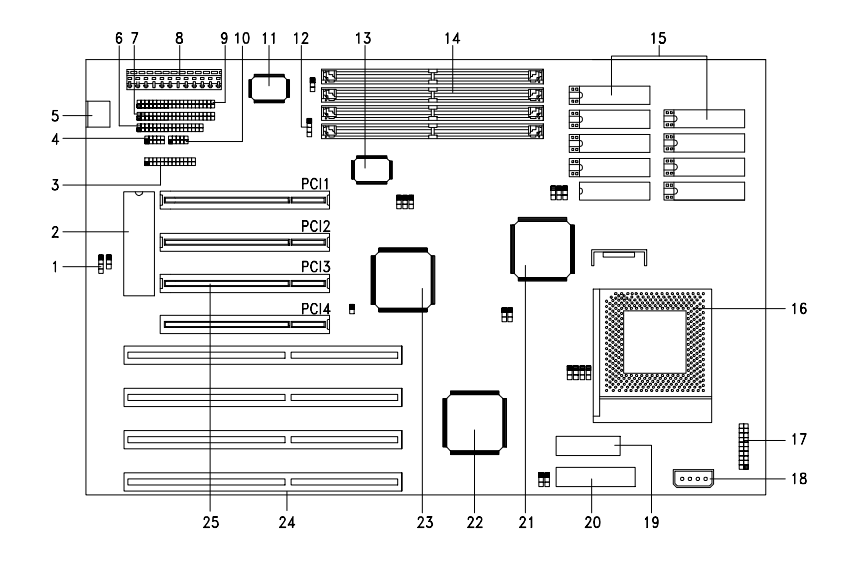

### **System Board Parts**

#### **Microprocessor**

The AP5CS system board uses an Intel Pentium (3.3V) processor running at speeds of 75, 90, 100, 120 or 133 MHz. Chapter 2 gives details on how to upgrade the Pentium processor.

#### **ASICs**

The three ASICs (application-specific integrated circuits) onboard are the SiS5501, SiS5502, and SiS85C503. The SiS5501 serves as the PCI/ISA cache memory controller that supports write-back and write-through cache modes, and 1 MB maximum cache memory. It also acts as a PCI bridge that translates CPU cycles into PCI cycles.

The SiS5502 functions as a PCI local bus data buffer that offers 64-bit DRAM and 32-bit PCI bus interfaces to support the 64-bit Pentium processor data bus.

The SiS85C503 acts as the ISA/PCI bus bridge that translates the PCI bus cycles into ISA bus cycles or vice-versa. It also functions as an ISA arbiter, DMA cycle and interrupt controller.

### Award BIOS

The Award BIOS (basic input-output system) resides in the flash ROM chip. This contains the program that performs the power-on self-tests (POST) upon booting. During POST, this program activates the peripheral devices, tests onboard memory, and prepares the system for operation. Chapter 3 gives more information on the Award BIOS.

### **Expansion Slots**

The board expansion slots consist of four ISA-AT and four PCI slots. These expansion slots are the parallel bars on the system board. There are rows of golden pins inside each slot that serve as a clutch to secure the contacts of expansion boards. Chapter 2 tells how to install the expansion boards.

#### **DRAM Sockets**

The system board has four 72-pin DRAM sockets that expand system memory to a maximum of 128 MB. These sockets accept single- and double-density single in-line memory modules (SIMMs). Chapter 2 discusses the different memory configurations available.

#### Two-Channel PCI Mode 3 IDE

The board utilizes the enhanced integrated drive electronics (IDE) interface that improves data transfer rate. It also allows the system to support four IDE devices, including fixed disks with more than 528 MB capacity. This feature offers users increased data storage.

#### Super I/O Controller

The onboard super I/O controller chip supports two UART 16450/16550compatible serial ports and a parallel port (SPP, EPP, ECP)<sup>1</sup>. It also accomodates 1.2-/1.44-/2.88-MB diskette drives allowing full-range access to 5.25-inch drives with 360 KB or 1.2 MB format and 3.5-inch drives with 720-KB, 1.44-MB or 2.88-MB format.

#### **Keyboard Connector**

The keyboard connector at the rear of the system board accepts any AT-compatible keyboard. PS/2 keyboard and mouse connectors are optional.

#### SRAM

The system board supports 256-KB, 512-KB, and 1-MB second-level, write-back and write-through cache.

SPP: Standard Parallel Port

EPP: Enhanced Parallel Port (IEEE 1284 compliant)

ECP: Extended Capabilities Port (IEEE 1284 compliant)

#### Power Management

The AP5CS conforms to the Green power-saving standards of the U.S. Environmental Protection Agency (EPA) Energy Star program. The system board features four system power-saving modes that decrease power consumption to less than 30 watts. For more information on the powersaving modes, see Chapter 3.

### Chapter Hardware Setup 2

This chapter tells how to set jumpers, change the system battery, upgrade system memory, add expansion boards, and install the system board. Install the CPU, memory, and set the jumpers before you install the system board inside a system housing. You may add the other components after installing the board. Read this chapter to learn about the components before you install them.

### **ESD Precautions**

Electrostatic discharge (ESD) can damage your processor, disk drives, expansion boards, and other components. Always observe the following precautions before you install a system component.

- 1. Do not remove a component from its protective packaging until you are ready to install it.
- 2. Wear a wrist grounding strap and attach it to a metal part of the system unit before handling components. If a wrist strap is not available, maintain contact with the system unit throughout any procedure requiring ESD protection.

### Installing a Microprocessor

#### **ZIF Microprocessor Socket**

The motherboard has a zero-insertion force microprocessor socket that allows you to install a Pentium CPU without using any tools. Follow these steps to install a Pentium CPU in a ZIF-type upgrade socket:

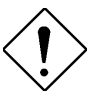

Make sure that the system power is off before installing any component.

- 1. Pull up the socket lever.
- 2. Insert the CPU with the attached heatsink and fan. Make sure that pin 1 of the CPU aligns with the hole 1 of the socket. The notched corner on the CPU indicates pin 1.

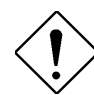

*Press the CPU gently but firmly into place. Be careful not to bend the pins.* 

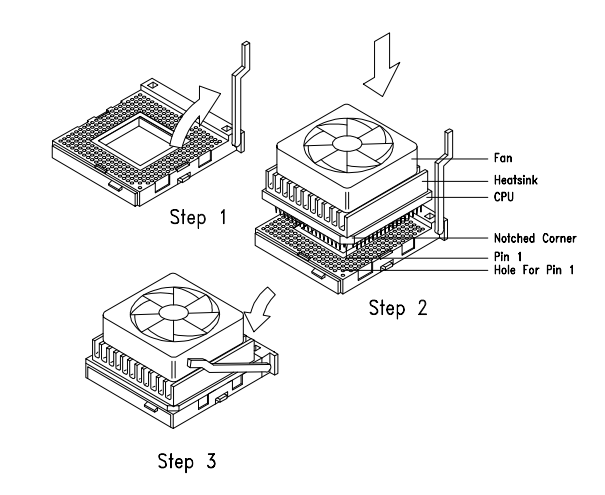

- 3. Pull down the socket lever to lock the CPU into the socket.
- 4. Plug the fan cable into the onboard 4-pin fan connector.
- 5. Set the jumpers accordingly. See the following sections for the correct jumper settings.

### **Upgrading the Microprocessor**

Follow these steps to upgrade the Pentium CPU from 75 MHz to 133 MHz:

- 1. Turn off the system power.
- 2. Pull up the socket lever.
- 3. Remove the installed CPU.
- 4. Install the upgrade CPU. Refer to the section *Installing a Microprocessor* on how to install the Pentium CPU.

### **Jumper Settings**

You have to change the jumper settings when you reconfigure your system. This section tells how to reset the jumpers. The figure below shows the jumper locations.

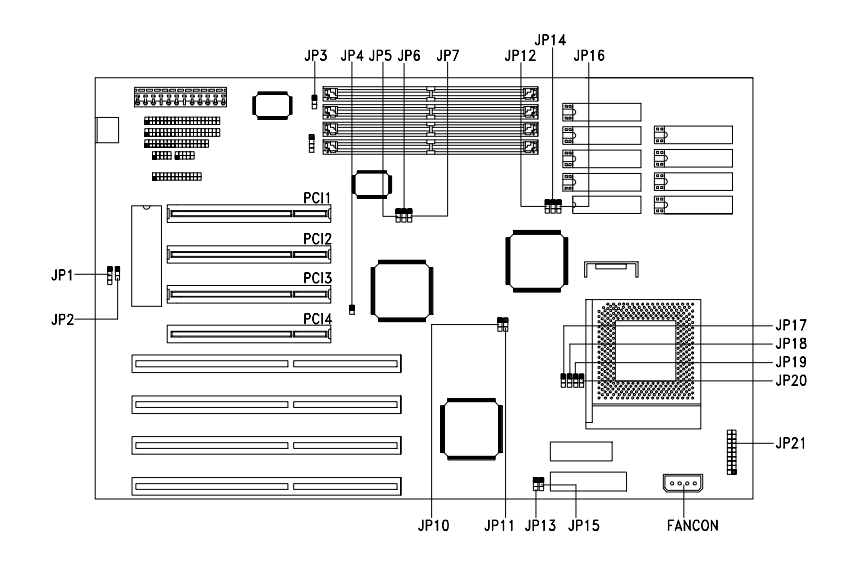

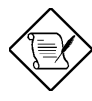

JP3, JP12, JP18, JP19 and JP20 are reserved for manufacturer use. See Appendix A for the default settings.

**Changing the CPU Type and Speed** Set jumpers **JP10**, **JP11** and **JP17** according to the CPU type and speed. See the figure below.

| CPU TYPE        | JP10 | JP11 | JP17 |
|-----------------|------|------|------|
| P54C-75         |      |      |      |
| P54C-90         |      |      |      |
| P54C-100        |      |      |      |
| P54C/CS/CQS-120 |      |      |      |
| P54C/CS/CQS-133 |      |      |      |

### Changing the Flash ROM Type

Set jumpers **JP13** and **JP15** according to the type of Flash ROM in use. If the system uses EEPROM instead of Flash ROM, you must adjust the jumpers to 2-3. The default setting depends on the BIOS ROM type.

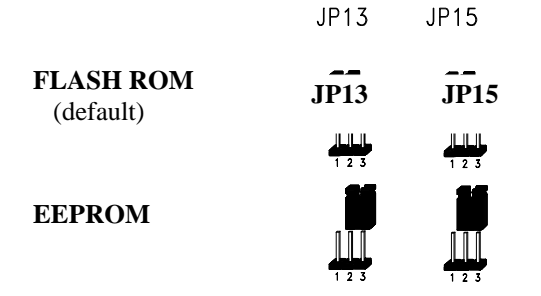

### Selecting the ECP DMA Channel

The jumpers **JP5** and **JP6** are used to select the DMA channel for ECP function.

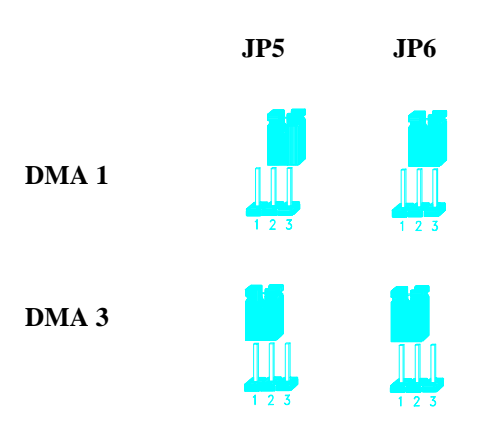

### Enabling the FDC and Super I/O Chip

The jumper **JP7** is used to enable or disable the floppy disk controller (FDC) and the super I/O chip. The SMC665 onboard I/O chip supports two serial ports, one parallel port and FDD functions. Set the jumper to Disabled in case you want to use a separate I/O card.

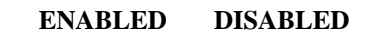

JP7

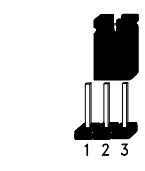

#### Selecting the Cache Size

The system board supports 256-KB, 512-KB, and 1-MB second-level cache. When upgrading the cache, install the SRAM chips and set jumpers **JP14** and **JP16** accordingly.

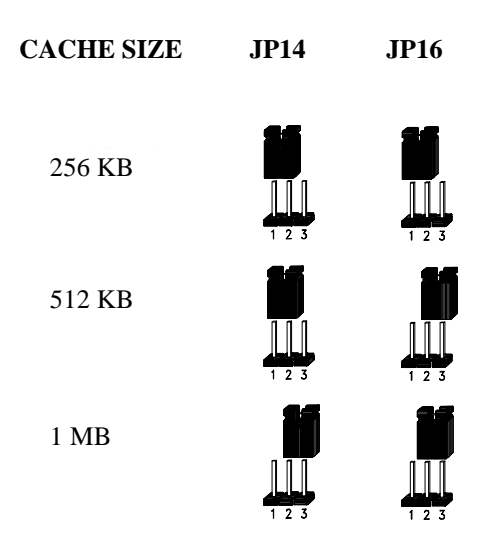

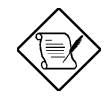

For details on how to install and configure cache memory, see the section Upgrading the Cache Memory.

User' **s** Guide

### **Clearing the CMOS**

The 3-pin jumper **JP2** is used to clear the values in the CMOS. You need to clear the CMOS if you forget your system password. To do this, shut off the system power and short pins 1-2 of JP2 for a few seconds. Then set the jumper to normal setting by shorting pins 2-3 with a jumper cap. Enter Setup to specify a new password.

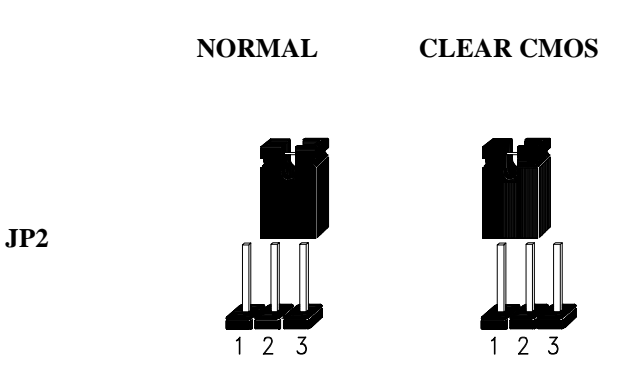

### **Memory Configuration**

The system board supports a maximum memory of 128 MB. The four 72pin SIMM sockets accommodate 1-, 4-, 16- and 64-MB single-density SIMMs, and 2-, 8- and 32-MB double-density SIMMs, with or without the Extended Data Output (EDO) function. The EDO feature extends the data transfer cycle, thus improves memory performance. All SIMMs support a DRAM speed of 70/80 ns or less.

The table below lists the SIMM types and their corresponding capacity.

| SIMM Type      | Capacity |
|----------------|----------|
| 256 Kb x 32/36 | 1 MB     |
| 512 Kb x 32/36 | 2 MB     |
| 1 Mb x 32/36   | 4 MB     |
| 2 Mb x 32/36   | 8 MB     |
| 4 Mb x 32/36   | 16 MB    |
| 8 Mb x 32/36   | 32 MB    |
| 16 Mb x 32/36  | 64 MB    |

2-10

| Bank 0 |        | Ban    | Total  |        |
|--------|--------|--------|--------|--------|
| SIMM 0 | SIMM 1 | SIMM 2 | SIMM 3 | Memory |
| 1 MB   | 1 MB   |        |        | 2 MB   |
| 1 MB   | 1 MB   | 1 MB   | 1 MB   | 4 MB   |
| 2 MB   | 2 MB   |        |        | 4 MB   |
| 2 MB   | 2 MB   | 2 MB   | 2 MB   | 8 MB   |
| 2 MB   | 2 MB   | 8 MB   | 8 MB   | 20 MB  |
| 2 MB   | 2 MB   | 16 MB  | 16 MB  | 36 MB  |
| 4 MB   | 4 MB   |        |        | 8 MB   |
| 4 MB   | 4 MB   | 4 MB   | 4 MB   | 16 MB  |
| 4 MB   | 4 MB   | 16 MB  | 16 MB  | 40 MB  |
| 8 MB   | 8 MB   |        |        | 16 MB  |
| 8 MB   | 8 MB   | 8 MB   | 8 MB   | 32 MB  |
| 8 MB   | 8 MB   | 16 MB  | 16 MB  | 48 MB  |
| 8 MB   | 8 MB   | 32 MB  | 32 MB  | 80 MB  |
| 16 MB  | 16 MB  |        |        | 32 MB  |
| 16 MB  | 16 MB  | 16 MB  | 16 MB  | 64 MB  |
| 32 MB  | 32 MB  |        |        | 64 MB  |
| 32 MB  | 32 MB  | 32 MB  | 32 MB  | 128 MB |
| 64 MB  | 64 MB  |        |        | 128 MB |

The following are the possible SIMM configurations.

### Installing a SIMM

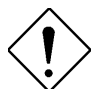

*Observe the ESD precautions when installing components.* 

Follow these steps to install a SIMM:

1. Slip a SIMM at a 45° angle into a socket with the component side facing down. Always install SIMMs beginning with Bank 0.

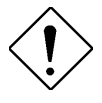

Be careful when inserting or removing SIMMs. Forcing a SIMM in or out of a socket can damage the socket or the SIMM (or both).

2. Gently push the SIMM up until the pegs of the socket slip into the holes on the SIMM and the holding clips lock the SIMM into a vertical position.

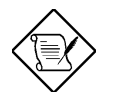

*The SIMM should be at a 90° angle when installed.* 

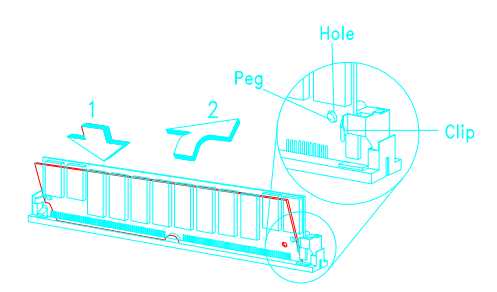

### Removing a SIMM

- 1. Press the holding clips on both sides of the SIMM outward to release it.
- 2. Press the SIMM downward to about a 45° angle.
- 3. Gently pull the SIMM out of the socket.

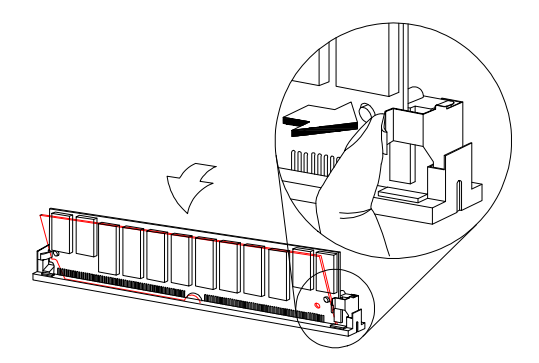

### **Upgrading Cache Memory**

The second-level cache is upgradable from 256 KB to 1 MB. Both writeback and write-through modes are supported by the system. See the table below for the possible cache configurations.

| Cache Size | TAG SRAM <sup>1</sup> (U31) | Data SRAM <sup>2</sup> |
|------------|-----------------------------|------------------------|
| 256 KB     | 32 Kb x 8                   | 32 Kb x 8 x 8 pcs      |
| 512 KB     | 32 Kb x 8                   | 64 Kb x 8 x 8 pcs      |
| 1 MB       | 32 Kb x 8                   | 128 Kb x 8 x 8 pcs     |

Follow these steps to install SRAMs:

- 1. Locate the cache sockets on the system board. See the section *Board Layout*.
- 2. Insert the SRAM chip into socket. Align the straight edge of the chip with the straight edge of the socket. Also, make sure that the cut edge of the chip corresponds to the cut edge of the cache socket. See the figure below.

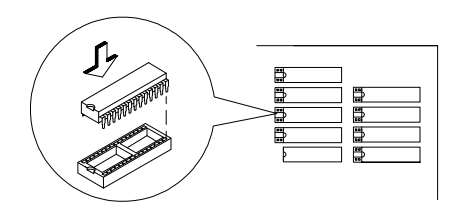

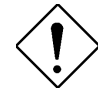

Press the SRAM chip gently but firmly into place. Be careful not to bend the pins.

<sup>2</sup> Use a 5V/3.3V mix mode SRAM for Data RAM.

User's Guide

<sup>&</sup>lt;sup>1</sup> Use a 5V SRAM for TAG RAM.

### Connectors

#### **Multifunction Connector**

This 20-pin connector is marked **JP21** on the system board. It supports a number of system functions: LED, turbo, reset, keylock, and speaker. Attach the front panel connectors to the corresponding pins as in the illustration below.

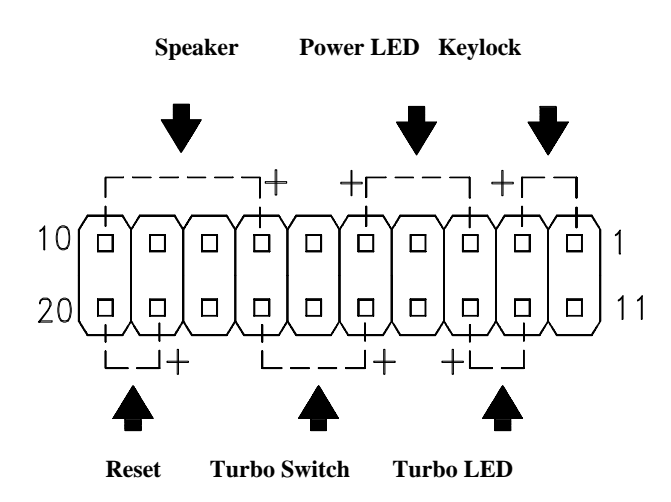

Some housings have a five-pin connector for the keylock and power LED. See the following illustration.

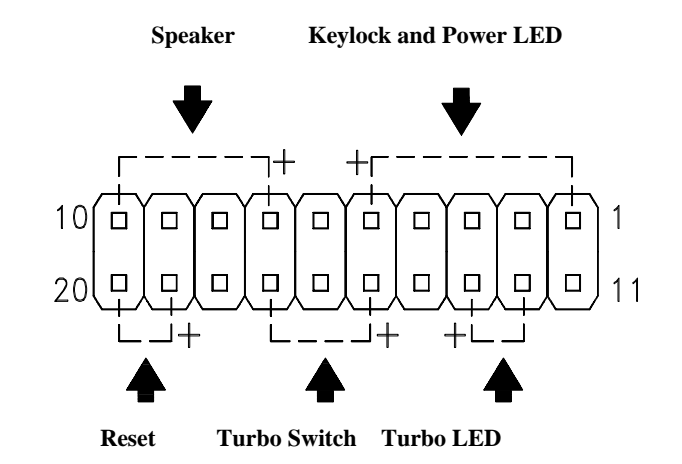

Other housings may have a 12-pin connector. If your housing has this type of connector, plug it into JP21 as shown in the following figure. Make sure that the red wire of the connector connects to pin 11.

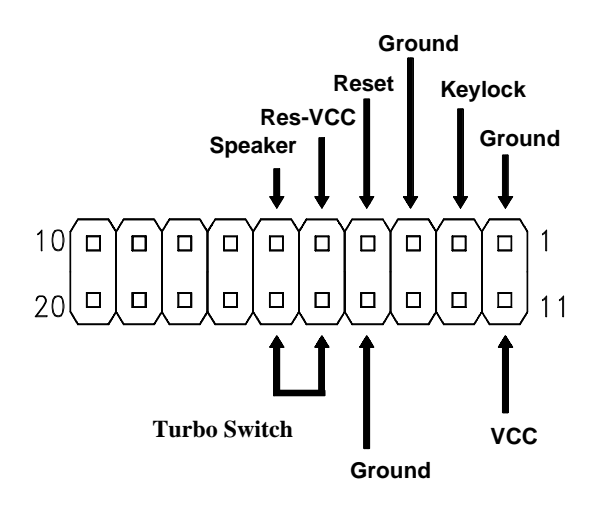

User' **s** Guide

#### Keyboard Connector

The keyboard connector is a 5-pin, AT-compatible connector. The following figure shows how to connect the keyboard.

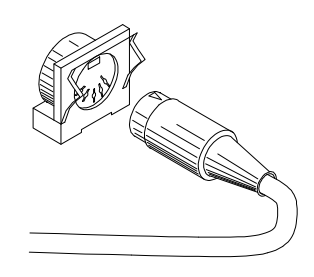

#### **Power Connector**

A standard power supply has two cables with six wires each. Attach these cables to the power connector on the board in such a way that all the black wires are in the center.

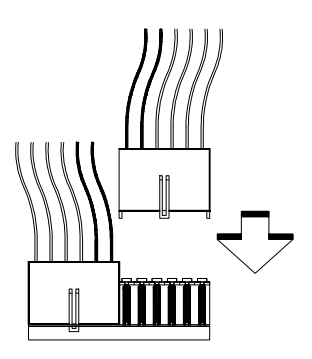

#### Fan Connector

The 4-pin fan connector is marked **FANCON** on the system board. To connect, plug the connector to its corresponding pin as shown in the following figure.

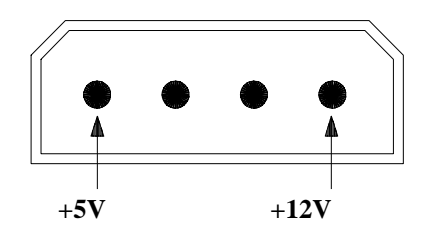

#### **Break/Suspend Connector**

The Break/Suspend connector is a 2-pin connector labeled **JP4** on the system board. Pressing the break switch on the front bezel forces the system to enter the suspend mode. Pressing any key on the keyboard returns the system to normal mode.

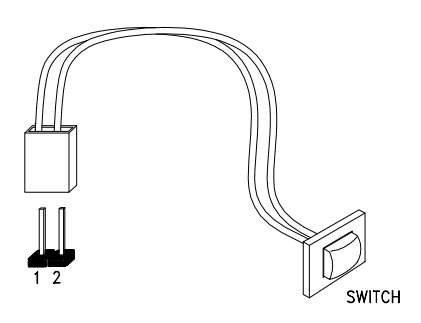

User's Guide

### **External Battery Connector**

The 4-pin external battery connector is marked **JP1** on the system board. This is used to connect the external battery in case your system board does not have an onboard battery or the DS12887A RTC/battery.

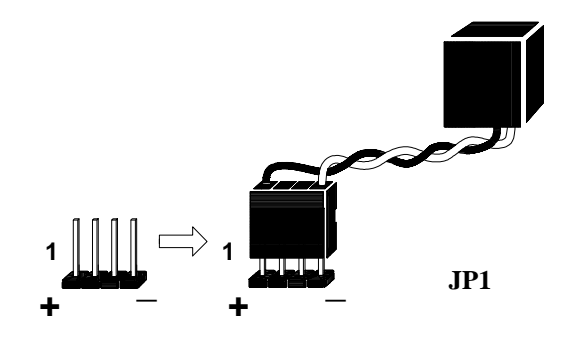

### Installation

The full baby-AT size of the AP5CS system board easily fits most housings. It has mounting holes that conform to the standard system housing. Some housings may differ slightly in design, requiring additional steps to install the board. Read the documentation that comes with the housing.

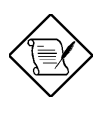

Make sure that you have already installed the system board components like the CPU and memory, and have set the appropriate jumpers before you proceed.

### Installing the System Board

- 1. Open the system housing.
- 2. Use at least two screws that come with the housing to secure the board.
- 3. Attach the power supply cables to the power connector and the front panel connectors to the multifunction connector. See the section *Connectors*.
- 4. Install any additional components that you have not yet installed.

#### Installing Expansion Boards

Install expansion boards after you have installed the system board into the housing.

Follow these steps to install an expansion board.

- 1. Remove the bracket opposite the slot that you want to use. Save the cover for future use. Save the screw to secure the expansion board.
- 2. Remove the board from its protective packaging.
- 3. Gently insert the golden edge of the board into the slot until it fits.

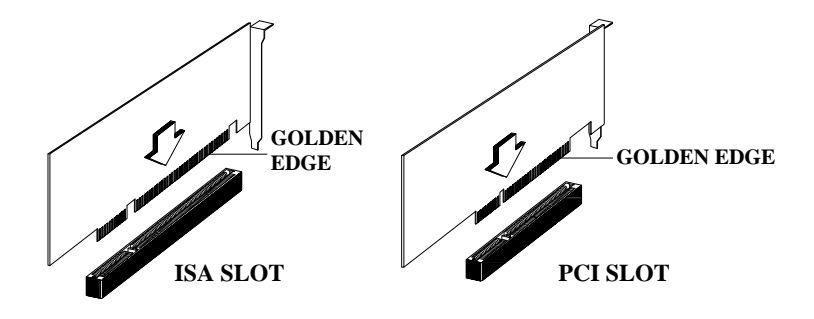

4. Secure the board bracket with the screw.

# Chapter Award BIOS 3

This chapter explains the Setup Utility for the Award BIOS and tells how to configure the system by setting the BIOS parameters.

### Award BIOS Setup Main Menu

The Award BIOS Setup Main Menu appears below. During booting, a prompt asks you to enter the system menu. To enter the system menu, press C.

ROM PCI/ISA BIOS CMOS SETUP UTILITY AWARD SOFTWARE, INC.

| STANDARD CMOS SETUP<br>BIOS FEATURES SETUP<br>CHIPSET FEATURES SETUP<br>POWER MANAGEMENT SETUP<br>PCI & ONBOARD I/O SETUP<br>LOAD BIOS DEFAULTS<br>LOAD SETUP DEFAULTS | PASSWORD SETTING<br>IDE HDD AUTO DETECTION<br>SAVE & EXIT SETUP<br>EXIT WITHOUT SAVING |
|----------------------------------------------------------------------------------------------------|----------------------------------------------------------------------------------------|
| ESC : Quit<br>F10 : Save & Exit Setup                                                                                                    |                                                                                        |
| Description of each function                                                                                                    |                                                                                        |

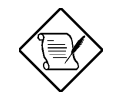

Choosing Load BIOS Defaults or Load Setup Defaults at this point modifies all applicable settings.

The section at the bottom of the screen tells how to control the screen. Use the arrow keys to move between items, jm to color scheme of the display, ^ to exit, and u to save the changes before exit. Another section at the bottom of the screen displays a brief description of the highlighted item.

After selecting an item, press **e** to select or enter a submenu.

### Standard CMOS Setup

Standard CMOS Setup sets the basic system parameters such as the date, time, and the hard disk type. Use the arrow keys to highlight an item and { or } to select the value for each item.

#### ROM PCI/ISA BIOS STANDARD CMOS SETUP AWARD SOFTWARE, INC.

| Date (mm:dd:yy<br>Time (hh:mm:ss                                   | ) : Wed<br>) : 00:0      | . Jan 4<br>0:00 | 1995             |                      |                                              |                                                   |          |                                           |
|--------------------------------------------------------------------|--------------------------|-----------------|------------------|----------------------|----------------------------------------------|---------------------------------------------------|----------|-------------------------------------------|
| HARD DISK                                                          | TYPE                     | SIZE            | CYLS             | HEAD                 | PRECOMP                                      | LANDZ SECT                                        | ORS      | MODE                                      |
| Primary Master                                                     | : User                   | 345             | 790              | 15                   | 65535                                        | 790                                               | 57       | NORMAL                                    |
| Primary Slave                                                      | : None                   | 0               | 0                | 0                    | 0                                            | 0                                                 | 0        |                                           |
| Secondary Master                                                   | : None                   | 0               | 0                | 0                    | 0                                            | 0                                                 | 0        |                                           |
| Secondary Slave                                                    | : None                   | 0               | 0                | 0                    | 0                                            | 0                                                 | 0        |                                           |
| Drive A: 1.44M<br>Drive B: None<br>Video : EGA/<br>Halt On: All Er | l, 3.5 in<br>VGA<br>tors |                 |                  |                      | Base Me<br>Extended M<br>Other M<br>Total Me | emory :<br>Memory :<br><u>Aemory :</u><br>emory : | 15<br>16 | 640 K<br>5360 K<br><u>384 K</u><br>5384 K |
| ESC : Quit<br>F1 : Help                                            |                          | ↑<br>(2         | ↓→←<br>Shift) F2 | : Select<br>2 : Chan | Item<br>ge Color                             | PU/PI                                             | D/+/- :  | Modify                                    |

#### Date

To set the date, highlight the Date parameter. Press  $\{ or \}$  to set the current date. The date format is month, date, and year.

#### Time

To set the time, highlight the Time parameter. Press  $\{ \text{ or } \}$  to set the current time in hour, minute, and second format. The time is based on the 24-hour military clock.

#### Hard Disks

The four hard disk parameters listed in the menu are Primary Master, Primary Slave, Secondary Master and Secondary Slave. These parameters allow you to configure the drives that you connect into your IDE connectors. To configure, press { or } to select a hard disk drive type, or type the number and press e. Select User to define your own hard disk type manually. You

can use the IDE HDD Auto-Detection function in the Main Menu to automatically configure your hard disk drive parameters. If your system does not have a hard disk drive, select None and press **e**.

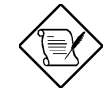

For an IDE hard disk, we recommend that you use the Auto-Detection utility to enter the drive specifications automatically. See the section IDE HDD Auto-Detection.

Select the User option if you want to enter the specifications manually.

### Floppy Drive Types

Press { or } to select a floppy disk drive type. The settings are:

- 360 KB 5.25-inch
- 1.2 MB 5.25-inch
- 720 KB 3.5-inch
- 1.44 MB 3.5-inch

• 2.88 MB 3.5-inch. Choose None if you have no floppy drive.

#### Video

This parameter allows you to configure the video display card present in your system. The video settings are:

- EGA/VGA
- CGA 40
- CGA 80
- MONO

Select the adapter type setting that matches your video display card and monitor.

#### Error Halt

This parameter enables you to control the system stops in case of error. The available settings are:

- No Errors
- All Errors
- All, But Keyboard
- All, But Diskette
- All, But Disk/Key

The default setting is All Errors.

#### Memory

The Memory parameters are for display only. These are determined by the BIOS power-on self-test.

#### **Base Memory**

The POST detects the amount of base (or conventional) memory installed in the system. The value of the base memory is 640 KB for systems with 640 KB or more memory installed on the mainboard.

#### **Extended Memory**

The BIOS detects the amount of extended memory present during the POST. This is the amount of memory located above 1 MB in the CPU memory address map.

#### **Expanded Memory**

Expanded memory is the memory defined by the Lotus/Intel/Microsoft (LIM) standard as EMS. Since a number of standard DOS applications can not utilize memory above 640 KB, the Expanded Memory Specification

(EMS) swaps the memory which is not utilized by DOS with a section, or frame. This allows access to the total system memory. The memory range that can be swapped by EMS depends on the chipset design. An expanded memory device is required to use memory as expanded memory.

#### **Other Memory**

This refers to the memory located in the 640 KB to 1024 KB address space. This is the memory that can be used for different applications. DOS uses this area to load device drivers to keep as much base memory free for application programs.

### **BIOS Features Setup**

This screen appears when you select BIOS Features Setup from the Main Menu.

ROM PCI/ISA BIOS BIOS FEATURES SETUP AWARD SOFTWARE, INC.

| Virus Warning                | : Disabled | Video BIOS Shadow : Enabled                                           |
|------------------------------|------------|-----------------------------------------------------------------------|
| CPU Internal Cache           | : Enabled  | C8000-CBFFF Shadow : Disabled                                         |
| External Cache               | : Enabled  | CC000-CFFFF Shadow : Disabled                                         |
| Quick Power On Self Test     | : Disabled | D0000-D3FFF Shadow : Disabled                                         |
| Boot Sequence                | : A, C     | D4000-D7FFF Shadow : Disabled                                         |
| Swap Floppy Drive            | : Disabled | D8000-DBFFF Shadow : Disabled                                         |
| Boot Up Floppy Seek          | : Enabled  | DC000-DFFFF Shadow : Disabled                                         |
| Boot Up NumLock Status       | : On       |                                                                       |
| Boot Up System Speed         | : High     |                                                                       |
| IDE HDD Block Mode           | : Disabled |                                                                       |
| IDE 32-bit Transfer Mode     | : Disabled |                                                                       |
| Gate A20 Option              | : Fast     |                                                                       |
| Memory Parity Check          | : Disabled |                                                                       |
| Typematic Rate Setting       | : Disabled |                                                                       |
| Typematic Rate (Chars/Sec)   | : 6        |                                                                       |
| Typematic Delay (Msec) : 250 |            | ESC : Quit $\uparrow \downarrow \rightarrow \leftarrow$ : Select Item |
| Security Option              | : Setup    | F1 : Help PU/PD/+/- : Modify                                          |
|                              |            | F5 : Old Values (Shift) F2 : Color                                    |
| IDE Second-Channel Control   | : Enabled  | F6 : Load BIOS Defaults                                               |
|                              |            | F7 : Load Setup Defaults                                              |
|                              |            | -                                                                     |

#### Virus Warning

Set this parameter to Enabled to activate the warning message. This feature protects the boot sector and partition table of your hard disk from virus intrusion. Set it to Disabled to disregard the message. Any attempt during boot-up to write to the boot sector of the hard disk drive stops the system and the following warning message appears on the screen. Run an anti-virus program to locate the problem.

#### **! WARNING !** Disk Boot Sector is to be modified Type "Y" to accept write, or "N" to abort write Award Software, Inc.

#### CPU Internal Cache/External Cache

The CPU Internal Cache/External Cache default setting is Enabled. Turning the cache off slows down the system. Leave it enabled unless you are troubleshooting a problem.

#### **Quick Power-on Self-test**

This parameter speeds up the power-on self-test by skipping some items that are normally checked. The default setting is Disabled.

#### **Boot Sequence**

The settings are C,A and A,C to specify the system search sequence. The default setting is A, C.

#### Swap Floppy Drive

Enabling this parameter tells your system to read the current floppy disk drive in use regardless of the drive designation. The system may read drive A as drive B or vice-versa. The default setting is Disabled.

#### **Boot-up Floppy Seek**

Set this parameter to Enabled to detect the type of floppy disk drive by tracks. Set it to Disabled to disregard searching. Note that in the Disabled setting, no warning message appears if the drive installed is 360 KB. The default setting is Enabled.

#### Boot-up NumLock Status

Setting this parameter to On enables the numeric function of the numeric keypad. Set this parameter to Off to disregard the function. Disabling the numeric function allows you to use the numeric keypad for cursor control. The default setting is On.

#### **Boot-up System Speed**

Set the system speed to High or Low with this parameter. High is the default setting.

#### IDE HDD Block Mode

This feature enhances hard disk performance by allowing multisector transfers instead of one sector per transfer. Most IDE drives, except those with old designs, can support this feature. The default setting is Disabled.

#### IDE 32-bit Transfer Mode

Enabling this parameter improves system performance by allowing the use of 32-bit fixed disk access. This enhanced IDE feature only works under DOS, Windows 3.X and Novell NetWare. If your system or hard disk does not support this function, set this parameter to Disabled. The default setting is Disabled.

#### Gate A20 Option

The settings for this parameter are Normal and Fast. If the data transfer is controlled by the 8042 chip, set the parameter to Normal. The Fast setting transfers the control to the ASICs. The default setting is Fast.

#### Memory Parity Check

This parameter lets you enable or disable the optional parity DRAM. The default setting is Disabled. If you install SIMMs with parity bit chips, set this parameter to Disabled.

#### Typematic Rate Setting

Set this parameter to Enabled to determine the typematic rate. Set it to Disabled to disregard the rate setting. The default setting is Disabled.

#### Typematic Rate

This parameter allows you to control the speed at which the system registers repeated keystrokes. The typematic rate settings are 6, 8, 10, 12, 15, 20, 24, and 30 chars/sec. The default setting is 6 chars/sec.

### Typematic Delay

This parameter allows you to control the display time between the first and the second characters. The typematic delay settings are 250, 500, 750, and 1000 msec. The default setting is 250 msec.

#### Security Option

The security option settings are **System** and **Setup**. The System option limits access to both the System and Setup. A prompt asking you to enter your password appears on the screen everytime you boot the system. The Setup option limits access only to setup. The default setting for this parameter is Setup.

To disable the security option, select Password Setting from the Main Menu and press **e**.

### **IDE Second-Channel Control**

This parameter is set to Enabled if the system is using the second IDE channel. Disable the parameter if only the primary IDE channel is in use.

#### Video BIOS Shadow

If enabled, this copies the video display card BIOS into the system DRAM to improve system performance. The default setting for this parameter is Enabled.

### C8000-CBFFF Shadow to DC000-DFFFF Shadow

These six lines are for shadowing other expansion cards with ROMs. The default setting for these areas is Disabled. You need to know the specific addresses that ROMs use to shadow the expansion cards. If you do not know this information, enable all the ROM shadow settings. This ensures shadowing of any present ROMs. Also, enabling all the settings reduces the available memory by 640 KB to 1024 KB.

### **Chipset Features Setup**

This screen appears when you select Chipset Features Setup from the Main Menu.

ROM PCI/ISA BIOS CHIPSET FEATURES SETUP AWARD SOFTWARE, INC.

| Auto Configuration              | : Enabled  | Latency from ADS# status                              | : 3T                            |
|---------------------------------|------------|-------------------------------------------------------|---------------------------------|
| 0                               |            | Refresh when CPU Hold                                 | : Disabled                      |
| Read CAS Pulse Width : 3T       |            | Snoop Filter                                          | : Disabled                      |
| DRAM Write CAS Width            | : 3T       | Post Write CAS Active                                 | : 2T                            |
| L1 Cache Update Mode : WB       |            | CPU/PCI Post Write Delay                              | : 2T                            |
| L2 Cache Update Mode : WB       |            | PCI Clock Frequency                                   | : CPUCLK/1.5                    |
| SRAM Speed Option               | : Faster   | Max. Burstable Range                                  | : 0.5 Kb                        |
| SRAM Burst R/W Cycle : 3T       |            | CPU/PCI Burst Mem. Write                              | : Enabled                       |
| Memory Hole At 15M - 16M        | : Disabled | CPU/PCI Post Memory Write                             | : Enabled                       |
| Refresh RAS Active Time         | : 5T       | ISA Bus Clock Frequency                               | : PCICLK/4                      |
| DRAM RAS to CAS Delay           | : 3T       | DRAM Type of Bank 0 & 1                               | : FP DRAM                       |
| DRAM RAS Precharge Time         | : 4T       | DRAM Type of Bank 2 & 3                               | : FP DRAM                       |
| Gate A20 Emulation              | : Enabled  | EDO CAS RD Pulse Width                                | : 2T                            |
| Fast Reset Emulation            | : Enabled  | EDO CAS WS Pulse Width                                | : 1T                            |
| Slow Refresh (1:4)              | : Disabled |                                                       |                                 |
| System BIOS Cacheable : Enabled |            |                                                       |                                 |
| Video BIOS Cacheable            | : Enabled  |                                                       |                                 |
|                                 |            | ESC : Quit $\uparrow \downarrow \rightarrow \epsilon$ | <ul> <li>Select Item</li> </ul> |
|                                 |            | F1 : Help PU/PD/-                                     | +/- : Modify                    |
|                                 |            | F5 : Old Values (Shift) F                             | 2 : Color                       |
|                                 |            | F6 : Load BIOS Defaults                               |                                 |
|                                 |            | F7 : Load Setup Defaults                              |                                 |
|                                 |            |                                                       |                                 |

#### Auto-configuration Function

This parameter automatically enters and locks the optimum settings for the chipset. If enabled, the entries on the left side of the screen are automatically set for the mainboard's optimum performance. The Disabled setting unlocks the settings without changing them. The default setting is Enabled.

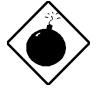

Do not change the values of the Chipset parameters unless you are a qualified technician. To configure, simply set the Auto-configuration function to Enabled.

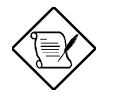

If you install EDO DRAMs, you must change the setting of the DRAM Type of Bank 0 and 1 or Bank 2 and 3 parameter (depending on the location of the SIMMs) to EDO (Extended Data Out). The default setting is FP (Fast Page) DRAM.

### **Power Management Setup**

The Power Management Setup screen enables you to control the mainboard's green features. See the following screen.

| ROM PCI/ISA BIOS       |
|------------------------|
| POWER MANAGEMENT SETUP |
| AWARD SOFTWARE, INC.   |

| Power Management        | : Disabled        | VGA Activ | vity                                        | : Enabled       |
|-------------------------|-------------------|-----------|---------------------------------------------|-----------------|
| PM Control by APM       | : Yes             | IRQ3      | (COM2)                                      | : Enabled       |
| Video Off Option        | : Susp, Stdby→Off | IRQ4      | (COM1)                                      | : Enabled       |
| Video Off Method        | : V/H SYNC+Blank  | IRQ5      | (LPT2)                                      | : Enabled       |
| Suspend Switch          | : Enabled         | IRQ6      | (Floppy Disk)                               | : Enabled       |
| Doze Speed (div by)     | : 2               | IRQ7      | (LPT1)                                      | : Enabled       |
| Stdby Speed (div by)    | : 3               | IRQ8      | (RTC Alarm)                                 | : Disabled      |
|                         |                   | IRQ9      | (IRQ2 Redir)                                | : Enabled       |
| ** PM Timers**          |                   | IRQ10     | (Reserved)                                  | : Enabled       |
| HDD Power Down          | : Disabled        | IRQ11     | (Reserved)                                  | : Enabled       |
| Doze Mode               | : Disabled        | IRQ12     | (PS/2 Mouse)                                | : Enabled       |
| Standby Mode            | : Disabled        | IRQ13     | (Coprocessor)                               | : Enabled       |
| Suspend Mode            | : Disabled        | IRQ14     | (Hard Disk)                                 | : Enabled       |
|                         |                   | IRQ15     | (Reserved)                                  | : Enabled       |
|                         |                   |           |                                             |                 |
| ** PM Events**          |                   |           |                                             |                 |
| COM Ports Activity      | : Enabled         |           |                                             |                 |
| LPT Ports Activity      | : Enabled         |           |                                             |                 |
| HDD Ports Activity      | : Enabled         | ESC : Qu  | iit $\uparrow \downarrow \rightarrow \cdot$ | ← : Select Item |
| PCI/ISA Master Activity | : Enabled         | F1 : He   | lp PU/PD/                                   | +/- : Modify    |
| IRQ-15 Activity         | : Enabled         | F5 : Old  | d Values (Shift) H                          | F2 : Color      |
|                         |                   | F6 : Lo   | ad BIOS Defaults                            |                 |
|                         |                   | F7 : Lo   | ad Setup Defaults                           |                 |
|                         |                   |           |                                             |                 |

#### Power Management

This function enables you to control the power-saving modes, display turn off and HDD power down. The four settings are as follows:

| Setting      | Description                                                                                                    |
|--------------|----------------------------------------------------------------------------------------------------|
| Max Saving   | Maximize energy conservation by<br>putting the system into power-saving<br>mode after a brief period of system<br>inactivity. The maximum saving default<br>is 20 sec. |
| Min Saving   | A power-saving assignment which<br>activate after a moderate period of<br>system inactivity. The minimum saving<br>default is 40 Min.                                  |
| Disabled     | Turns off power-saving.                                                                                                    |
| User Defined | Allows you to set the power-saving options according to your requirements.                                                                                             |

### PM Control by APM

If your system supports the Advanced Power Management (APM) feature, set this parameter to Yes.

#### Video Off Option

This parameter determines when the video off feature activates. The default is Susp,  $Stdby \rightarrow Off$ .

#### Video Off Method

If your video display adapter supports the green features, set this parameter to its default setting which is V/H SYNC+Blank. If not, then set this to Blank Setting.

The default setting saves more power since it turns off the CRT vertical and horizontal scanning once the monitor screen blanks. However, with nongreen monitors, CRT scanning does not stop even if the monitor screen blanks.

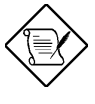

Screen saver software does not work with this feature. It is used only to prevent burning in a static image on the CRT while the monitor is on. A screen saver cannot display while the monitor is shut down to save both energy and the screen.

#### Suspend Switch

Enabling this parameter also enables the SMI connector on the mainboard which connects to the lead from a Suspend switch mounted on the system case. The default setting is Enabled.

#### **Doze & Standby Speeds**

These lines allow you to set the speed at which the CPU will operate during each mode. The number indicates the normal CPU speed divisor.

#### **PM Timers**

These parameters enable you to control the time-out settings for the Power Management Scheme.

#### **HDD Power Down**

This time-out setting indicates when to shut down the IDE hard disk. The settings are from 1 Min to 15 Min or Disabled.

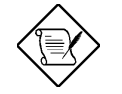

HDD Power Down does not affect SCSI hard disks.

#### Doze Mode, Standby Mode, Suspend Mode

These modes set the period of time after which each of these modes activates.

3-14

#### PM Events

This function allows you to monitor system activities. Enabling the items under this function resumes system to full power.

#### IRQ3 to IRQ15

These lines allow you to set the IRQs individually. An activity from any enabled IRQ resumes the system to normal mode if the IRQ 15 Activity item in the PM Events is enabled.

### PCI and Onboard I/O Setup

This screen configures the PCI Bus slots. All the slots use INTA#. If you install a card, you should set the card to INTA#.

ROM PCI/ISA BIOS PCI & ONBOARD I/O SETUP AWARD SOFTWARE, INC.

| PnP BIOS Auto-config | : Enabled | Onboard PCI/IDE Chip   | : Enabled                                         |
|----------------------|-----------|------------------------|---------------------------------------------------|
| Slot 1 Using INT#    | : AUTO    |                        |                                                   |
| Slot 2 Using INT#    | : AUTO    | Onboard FDC Controller | : Enabled                                         |
| Slot 3 Using INT#    | : AUTO    | Onboard Serial Port 1  | : COM1                                            |
| Slot 4 Using INT#    | : AUTO    | Onboard Serial Port 2  | : COM2                                            |
|                      |           | Onboard Parallel Port  | : 3BCH                                            |
|                      |           | Parallel Port Mode     | : Normal                                          |
| 1st Available IRQ    | : 10 *    |                        |                                                   |
| 2nd Available IRQ    | : 11 *    |                        |                                                   |
| 3rd Available IRQ    | : 9 *     |                        |                                                   |
| 4th Available IRQ    | : 12 *    |                        |                                                   |
| PCI IRQ Activated By | : Edge    |                        |                                                   |
| PCI IDE IRQ Map To:  | : ISA     |                        |                                                   |
|                      |           |                        |                                                   |
|                      |           | ESC : Quit ↑           | $\downarrow \rightarrow \leftarrow$ : Select Item |
|                      |           | F1 : Help P            | U/PD/+/- : Modify                                 |
|                      |           | F5 : Old Values (S     | Shift) F2 : Color                                 |
|                      |           | F6 : Load BIOS Defau   | ilts                                              |
|                      |           | F7 : Load Setup Defau  | ılts                                              |
|                      |           |                        |                                                   |

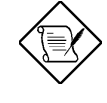

The items with asterisks appear only if the PnP BIOS Auto-configuration function is disabled. See the following sections for the description of the parameters.

### **PnP BIOS Auto-configuration**

When enabled, the BIOS automatically sets the Slots 1, 2, 3 and 4 Using INT# parameters AUTO and assigns an IRQ for each PCI slot. When disabled, the 1st, 2nd, 3rd and 4th Available IRQ parameters appear onscreen allowing you to set an IRQ for each slot manually. The default setting is Enabled.

#### Slots 1, 2, 3 and 4 Using INT#

Each PCI slot supports four interrupt pins. These parameters let you select which interrupt pin to use. The selections are interrupt pins A, B, C, D and Auto. However, you must always start with interrupt pin A. The INTA pin is automatically reserved for master function of the PCI device. The remaining interrupt pins (INTB, INTC, and INTD) are reserved for multifunction cards.

The default setting for these parameters is Auto. This automatically sets the system IRQ for the PCI slot.

#### Available IRQs

These parameters appear only if the PnP BIOS Auto-Configuration parameter is set to Disabled. These let you assign a system IRQ to each PCI slot. The available settings are 3, 4, 5, 7, 9, 10, 11, 12, 14, 15 and NA. The NA setting means no IRQ is assigned to the slot. When assigning, make sure that the IRQs do not conflict.

Enabling the PnP BIOS Auto-Configuration to Enabled automatically sets the IRQ for each slot. Therefore, these parameter do not appear onscreen.

#### PCI IRQ Activated By

This option lets the user set when to activate the PCI IRQ. The available settings are Edge and Level. The Edge is the start of the signal and Level is the point at which the signal is high. The default setting for this parameter is Edge.

#### PCI IDE IRQ Map To

This feature enables you to control the PCI IDE IRQ mapping. The available options are ISA, PCI-Slot 1, PCI-Slot 2, PCI-Slot 3, PCI-Slot 4 and PCI-Auto. The default is ISA.

#### **Onboard PCI/IDE Chip**

This parameter allows you to enable or disable the PCI/IDE chip on board. The default setting is Enabled.

### **Onboard FDC Controller**

If enabled, this parameter allows you to connect your floppy disk drives to the onboard floppy disk connector instead of a separate controller card. Change the setting to Disabled if you want to use a separate controller card. The default setting is Enabled.

### **Onboard Serial Ports 1 and 2**

These lines allow you to assign addresses for the board's serial connectors. The serial ports can be assigned as follows:

| Port     | Address                              |
|----------|--------------------------------------|
| COM1     | 3F8H (onboard serial port 1 default) |
| COM2     | 2F8H (onboard serial port 2 default) |
| COM3     | 3E8H                                 |
| COM4     | 2E8H                                 |
| Disabled | Disables the onboard port            |

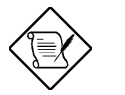

Make sure that the ports have different assignments.

#### **Parallel Port**

This parameter controls the onboard parallel port connector. The options for this parameter are:

- 378H
- 3BCH
- 278H

• Disabled The default setting is 3BCH.

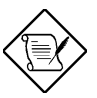

If you are using an I/O card with a parallel port, make sure that the addresses don't conflict.

### Parallel Port Mode

The default setting for this function is Normal. If your system has a parallel interface peripheral device, set this function according to the enhanced mode that your device supports. The available options are:

- Normal
- EPP (Enhanced Parallel Port)
- ECP (Extended Capabilities Port)
- ECP/EPP

### Load BIOS Defaults

This option loads the default values permanently stored in the BIOS ROM. If the values specified in the Setup utility become corrupted, these defaults load automatically when you turn on the system power. These settings are non-optimal and bypass all high-performance features. This is useful if you are having problems with your current system configuration and need to determine the cause.

The defaults loaded only affect the BIOS Features Setup and Chipset Features Setup screens. There is no effect on the Standard CMOS Setup. To use this feature, highlight this option on the main menu and press e. A line appears on the screen asking if you want to load the BIOS default values. To load, press Y then e. Press N to disregard. See the following screen.

ROM PCI/ISA BIOS CMOS SETUP UTILITY AWARD SOFTWARE, INC.

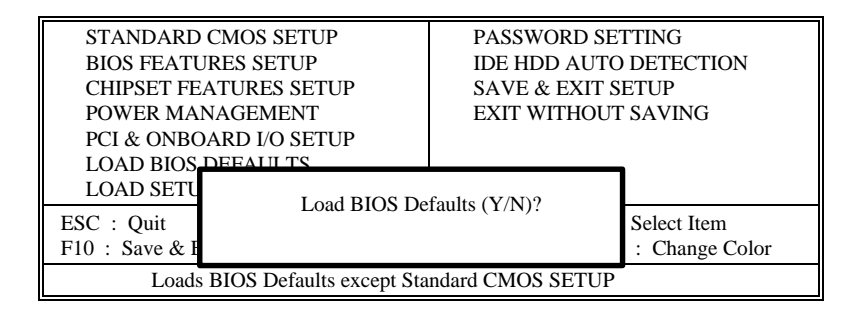

### Load Setup Defaults

The Load Setup Defaults option loads settings which are a combination of the BIOS defaults and higher-performance settings your system can use as detected during POST.

The auto-configured settings only affect the BIOS Features Setup, Chipset Features Setup and PCI Configuration Setup. There is no effect on the Standard CMOS Setup. To use this feature, highlight this option on the main screen and press **e**. A line appears on the screen asking if you want to load

the Setup default values. To load, press  $\boldsymbol{Y}$  then  $\boldsymbol{e}.$  Press N to disregard. See the screen below.

ROM PCI/ISA BIOS CMOS SETUP UTILITY AWARD SOFTWARE, INC.

| STANDARD CMOS SETUP<br>BIOS FEATURES SETUP<br>CHIPSET FEATURES SETUP<br>POWER MANAGEMENT<br>PCI & ONBOARD I/O SETUP<br>LOAD BIOS DEFAULTS                                                                                                    | PASSWORD SETTING<br>IDE HDD AUTO DETECTION<br>SAVE & EXIT SETUP<br>EXIT WITHOUT SAVING |
|----------------------------------------------------------------------------------------------------|----------------------------------------------------------------------------------------|
| LOAD SETUP DE LOAD SETUP DE LO | SETUP Defaults (Y/N)? ct Item<br>nange Color                                           |
| Load SETUP Defaults excep                                                                                                    | t Standard CMOS SETUP                                                                  |

### **Password Setting**

This option lets you set a password. Password prevents unauthorized use of your computer.

ROM PCI/ISA BIOS CMOS SETUP UTILITY AWARD SOFTWARE, INC.

| STANDARD CM<br>BIOS FEATURES<br>CHIPSET FEATU<br>POWER MANAG<br>PCI & ONBOARI<br>LOAD BIOS DEF<br>LOAD SETUR DE | DS SETUP<br>SETUP<br>RES SETUP<br>EMENT<br>D I/O SETUP<br>AULTS | PASSWORD SETT<br>IDE HDD AUTO D<br>SAVE & EXIT SET<br>EXIT WITHOUT S. | ING<br>ETECTION<br>'UP<br>AVING |
|----------------------------------------------------------------------------------------------------|-----------------------------------------------------------------|-----------------------------------------------------------------------|---------------------------------|
| ESC : Quit<br>F10 : Save & Exit S                                                                               | Enter Pas                                                       | sword: *****                                                          | ct Item<br>hange Color          |
|                                                                                                    | Change/Set/Disat                                                | ble Password                                                          |                                 |

To set a password, highlight the password type that you want and press **e**. At the prompt, type your password. Your password can be up to 8 alphanumeric characters. Press **e** to enter your password. At the next prompt, re-type your password and press **e** again to confirm the new password. After the password entry, the screen automatically reverts to the main screen.

To disable the password, press **e** when prompted to enter the password. The screen displays a message confirming that the password has been disabled.

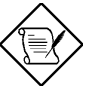

If you use the Password features, the Security Option line in the BIOS Features Setup determines when to enter the password.

### **IDE HDD Auto-detection**

If your system has an IDE hard drive, you can use this utility to detect its parameters and enter them into the Standard CMOS Setup automatically.

ROM PCI/ISA BIOS CMOS SETUP UTILITY

3-22

User'**s** Guide

#### AWARD SOFTWARE, INC.

| HA  | ARD DISK    | TYPE | SIZE | CYLS      | HEAD      | PRECOMP     | LANDZ   | SECTOR | MODE |
|-----|-------------|------|------|-----------|-----------|-------------|---------|--------|------|
| Pri | mary Master |      |      |           |           |             |         |        |      |
|     |             |      |      |           |           |             |         |        |      |
| [   |             |      | Sele | ect Prima | ry Master | • Option (I | N=Skip) | : N    |      |
|     | OPTIONS     | SIZE | CYLS | HEAD      | PRECOM    | IP LAND     | DZ SECT | OR MO  | DDE  |
|     | 1 (Y)       | 426  | 826  | 16        | 65535     | 825         | 63      | NO     | RMAL |
|     |             |      |      |           |           |             |         |        |      |
|     |             |      |      |           |           |             |         |        |      |

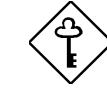

This utility only detects one set of parameters for your IDE hard drive. Some IDE drives can use more than one set of parameters. If your hard disk is formatted using different parameters than those detected, you have to enter the parameters manually. If the parameters listed don't match the ones used to format the disk, the information on that disk won't be accessible. If the auto-detected parameters displayed do not match those that used for your drive, ignore them. Press N to reject the values and enter the correct ones manually from the Standard CMOS Setup screen.

### Save & Exit Setup

This function automatically saves all CMOS values before leaving Setup.

User'**s** Guide

### **Exit without Saving**

Use this function to exit Setup without saving the CMOS value changes. Do not use this option if you want to save the new configuration.

3-24

### NCR SCSI BIOS and Drivers

The NCR 53C810 SCSI BIOS resides on the same flash memory chip as the system BIOS. To use the onboard NCR BIOS, you need to install a NCR 53C810 SCSI controller card in your system. All SCSI devices that you install in your system require software drivers. The NCR SCSI BIOS directly supports SCSI hard disks under DOS, Windows and OS/2. It also uses DOS-format and SCO UNIX-format support floppy disk device drivers that come with the NCR 53C810 SCSI controller card. The DOS-format device drivers are for SCSI devices used with DOS, Windows NT, Novell NetWare and OS/2. The SCO UNIX-format device drivers are for SCSI devices used with SCO UNIX. These drivers offer higher performance than the direct BIOS support. To use the device drivers, you must install them in your system hard disk drive and add them to your system configuration files. For detailed

installation instructions, see the README files that come with the drivers.

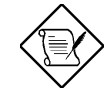

The system board also supports the Award Flash Memory Writer Utility which allows you to upgrade the system BIOS. For more information on this utility, contact your local distributor.

# Jumper Summary A

### CPU Type

| СРИ Туре        | JP9 | JP10     | JP11     |
|-----------------|-----|----------|----------|
| P54C-75         | 1-2 | 1-2, 3-4 | 1-2, 3-4 |
| P54C-90         | 2-3 | 1-2, 3-4 | 1-2      |
| P54C-100        | 2-3 | 1-2, 3-4 | 3-4      |
| P54C/CS/CQS-120 | 2-3 | 3-4, 5-6 | 1-2      |
| P54C/CS/CQS-133 | 2-3 | 3-4, 5-6 | 3-4      |
| P54CS/CQS-150   | 2-3 | 5-6, 7-8 | 1-2      |
| P54CS/CQS-166   | 2-3 | 5-6, 7-8 | 3-4      |

#### SRAM Type (Optional)

| SRAM                  | JP14 | JP16 |
|-----------------------|------|------|
| 3.3V SRAM             | Off  | On   |
| 3.3V/5V Mix Mode SRAM | On   | Off  |

#### **Cache Size**

| Cache Size | JP12 |
|------------|------|
| 256 KB     | 1-2  |
| 512 KB     | 2-3  |

### Flash ROM Type

| Flash ROM | JP13 |
|-----------|------|
| 5V        | 1-2  |
| 12V       | 2-3  |

# Jumper Summary

#### CMOS

| Function         | JP15 |
|------------------|------|
| Default (Normal) | 1-2  |
| Clear CMOS       | 2-3  |

### PS/2 Mouse (Optional)

| Function | JP6    |
|----------|--------|
| Enabled  | Closed |
| Disabled | Open   |

#### Onboard Super I/O Controller

| SMC 665GT | JP5 |
|-----------|-----|
| Enabled   | 1-2 |
| Disabled  | 2-3 |

#### **ECP DMA Channel**

| ECP DMA Channel | JP3 | JP4 |
|-----------------|-----|-----|
| DMA 3           | 1-2 | 1-2 |
| DMA 1           | 2-3 | 2-3 |

# **Jumper Summary**

#### **Onboard Connectors**

| Connector | Function                           |
|-----------|------------------------------------|
| CN1       | AT-keyboard connector              |
| CN2       | PS/2 keyboard connector (optional) |
| CN3       | PS/2 mouse connector (optional)    |
| CN4       | Power connector                    |
| CN5       | Parallel port connector            |
| CN6       | COM 2 connector                    |
| CN7       | COM 1 connector                    |
| CN8       | FDC connector                      |
| CN9       | IDE 2 connector                    |
| CN10      | IDE 1 connector                    |
| CN11      | 4-pin fan connector                |
| CN12      | 2-pin fan connector                |
| CN13      | HDD LED connector                  |
| CN14      | Multifunction connector            |